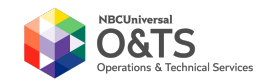

## **Registering your NBCUniversal ID card to Canon uniFLOW**

1. When you approach a device, the User Interface (UI) will be locked as seen below:

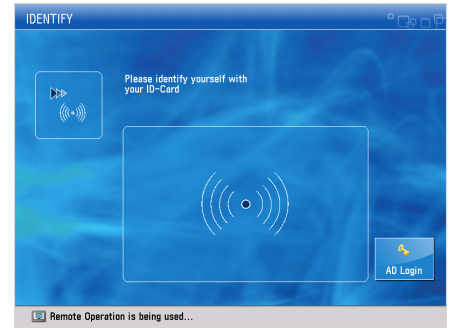

- 2. Swipe your ID card using the card reader mounted on the device (Left or right position depending on the model)
- 3. Once you swipe your card, the UI will display the login screen below:

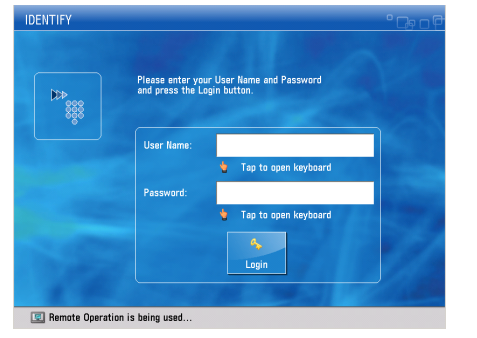

4. Touching the white boxes next to "User Name" or "Password" will cause a keyboard to be displayed:

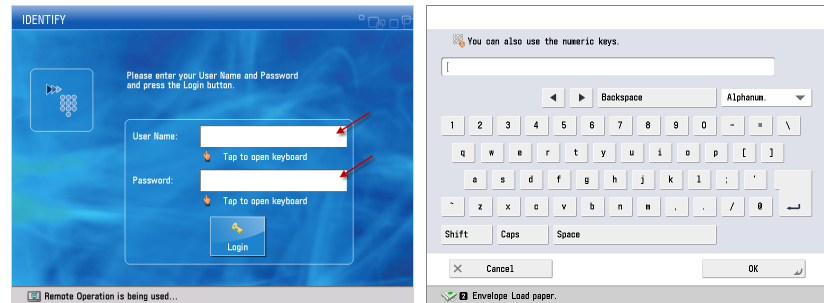

5. Using the onscreen keyboard, enter your credentials to the TFAYD domain (same login you use for your Windows' logon) and select "Login."

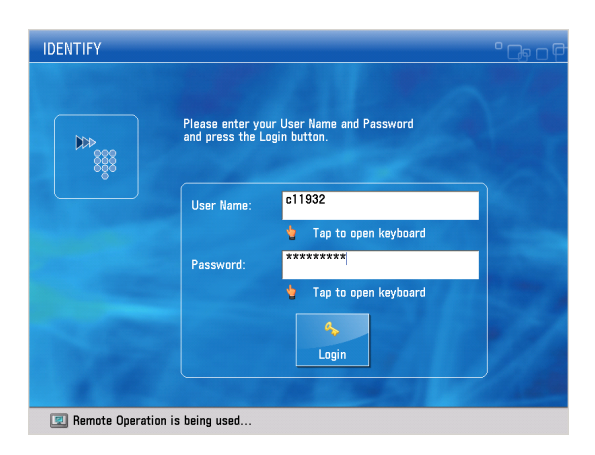

6. Once you have correctly registered your card, the following screen will be displayed. You can now swipe your card to log in and log out and use any device.

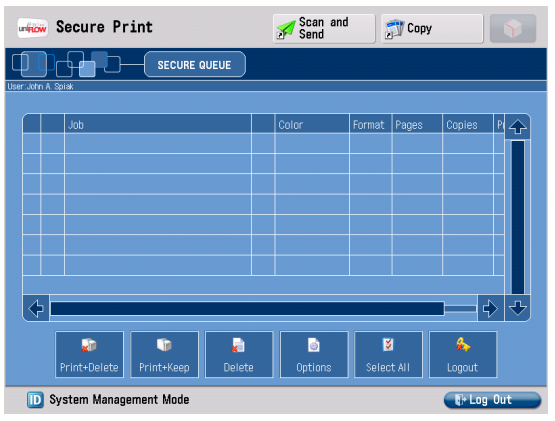